## How students change their Seneca password

## Students who have used their Arden email address:

Go to https://www.arden.solihull.sch.uk/ Quick links > School email. Log in using school sign in details (including @arden.solihull.sch.uk). Then on Seneca click "Forgot your password?" and it should send an email to the account (this may take a few minutes to arrive, be patient ⓒ).

## Students who have not joined Seneca previously:

Go to <u>https://app.senecalearning.com/sign-up</u> OR on the login page click on Don't have an account? "Sign up".

Use your login for school followed by @arden.solihull.sch.uk. Set up your account as a **Student** and can then join classes

## Students who have used their personal email addresses to sign up:

Click "Forgot your password?" and it will send a reset email to your personal email address (you probably cannot access this in school)

For further help, please contact Dr. Hayes: <u>hayes@arden.solihull.sch.uk</u>

| ← → ♂               | /login<br>Home Page - EVM 🌼 Google Admin 🖬 Google Sites 🔗 Sign in - Google Cl 🙋 Spiceworks - Open G Classroom Teachers | • 🕁 🛛 🔒 |
|---------------------|----------------------------------------------------------------------------------------------------|---------|
| <del>米</del> seneca |                                                                                                    | Sign up |
|                     |                                                                                                    |         |
|                     | Login<br>Welcome back                                                                                                  |         |
|                     | Email                                                                                                    |         |
|                     | Password                                                                                                    |         |
|                     | Forgot your password?                                                                                                  |         |
|                     | Login                                                                                                    |         |
|                     | Don't have an account? <u>Sign up</u>                                                                                  |         |
|                     |                                                                                                    |         |
|                     |                                                                                                    |         |